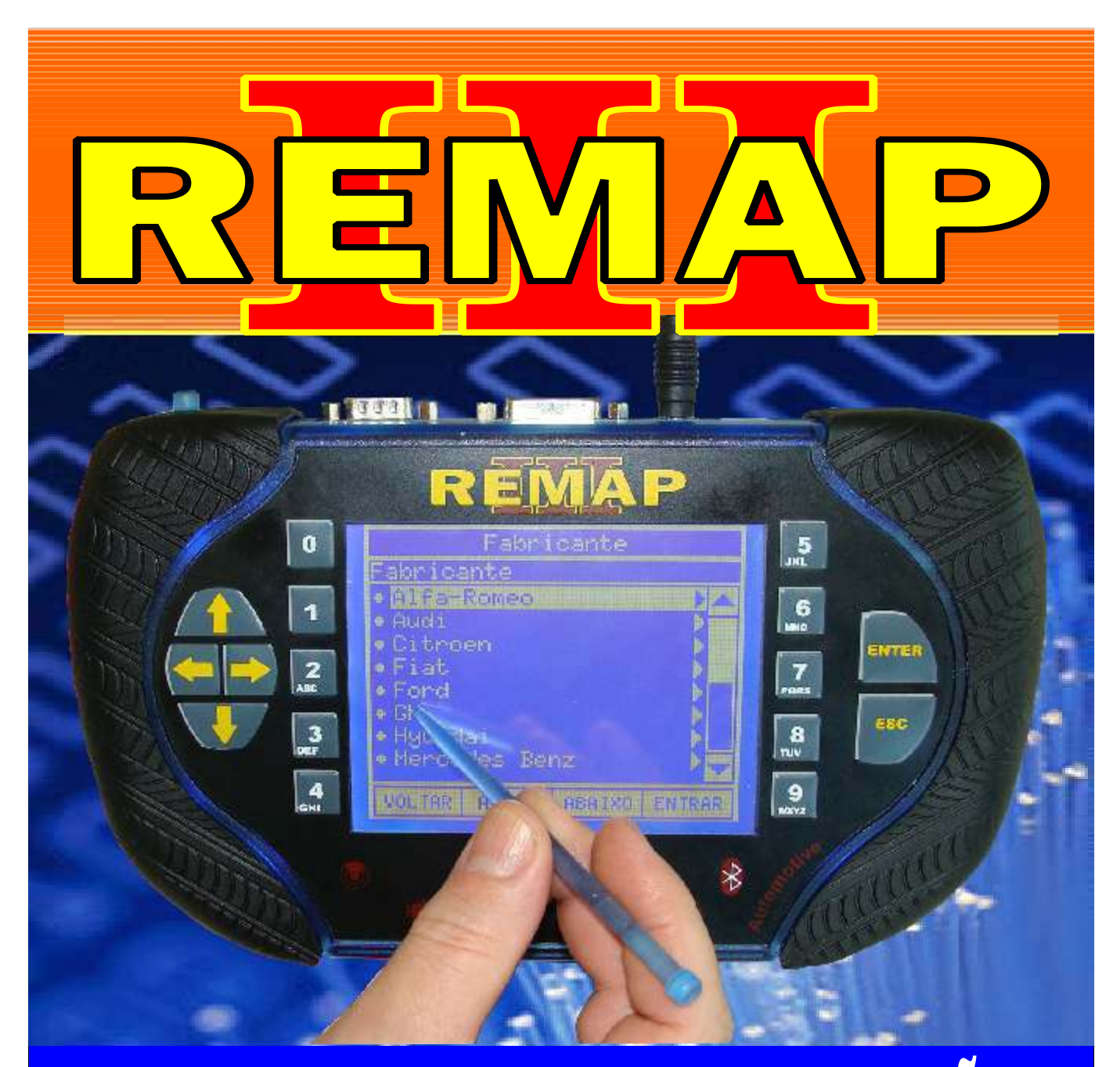

# MANUAL DE INSTRUÇÕES

RESET CENTRAL FIAT IAW 4CF UNO ECONOMY - FIORINO ANO 2010 A 2012 VIA PINÇA + GRAVAÇÃO DE CHASSI

> SR110227 CARGA 193

WW.CHAVESGULD.CUM.BR

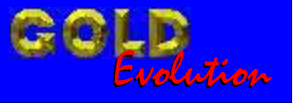

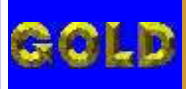

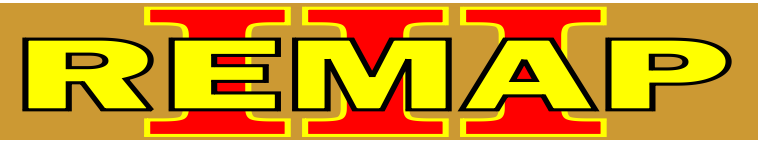

### INDICE

## RESET CENTRAL FIAT IAW 4CF UNO ECONOMY - FIORINO ANO 2010 A 2012 VIA PINÇA + GRAVAÇÃO DE CHASSI

# FIAT FIORINO ANO 2010 A 2012 Rotina Para Verificação - Central Magneti Marelli IAW 4CF. Chassi Via Pinça Soic 8. Rotina Para Verificação - Central Magneti Marelli IAW 4CF Chassi Via Pinça Soic 8. Rotina Para Verificação - Central Magneti Marelli IAW 4CF Reset Via Pinça Soic 8. Rotina Para Verificação - Central Magneti Marelli IAW 4CF Rotina Para Verificação - Central Magneti Marelli IAW 4CF Rotina Para Verificação - Central Magneti Marelli IAW 4CF Ler Senha Via Pinça Soic 8. .08

#### FIAT UNO ANO 2010 A 2012

| Rotina Para Verificação - Central Magneti Marelli IAW 4CF                               | .09 |
|-----------------------------------------------------------------------------------------|-----|
| Rotina Para Verificação - Central Magneti Marelli IAW 4CF<br>Chassi Via Pinça Soic 8    | .11 |
| Rotina Para Verificação - Central Magneti Marelli IAW 4CF<br>Reset Via Pinça Soic 8     | .13 |
| Rotina Para Verificação - Central Magneti Marelli IAW 4CF<br>Ler Senha Via Pinça Soic 8 | 14  |

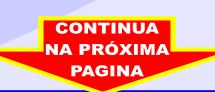

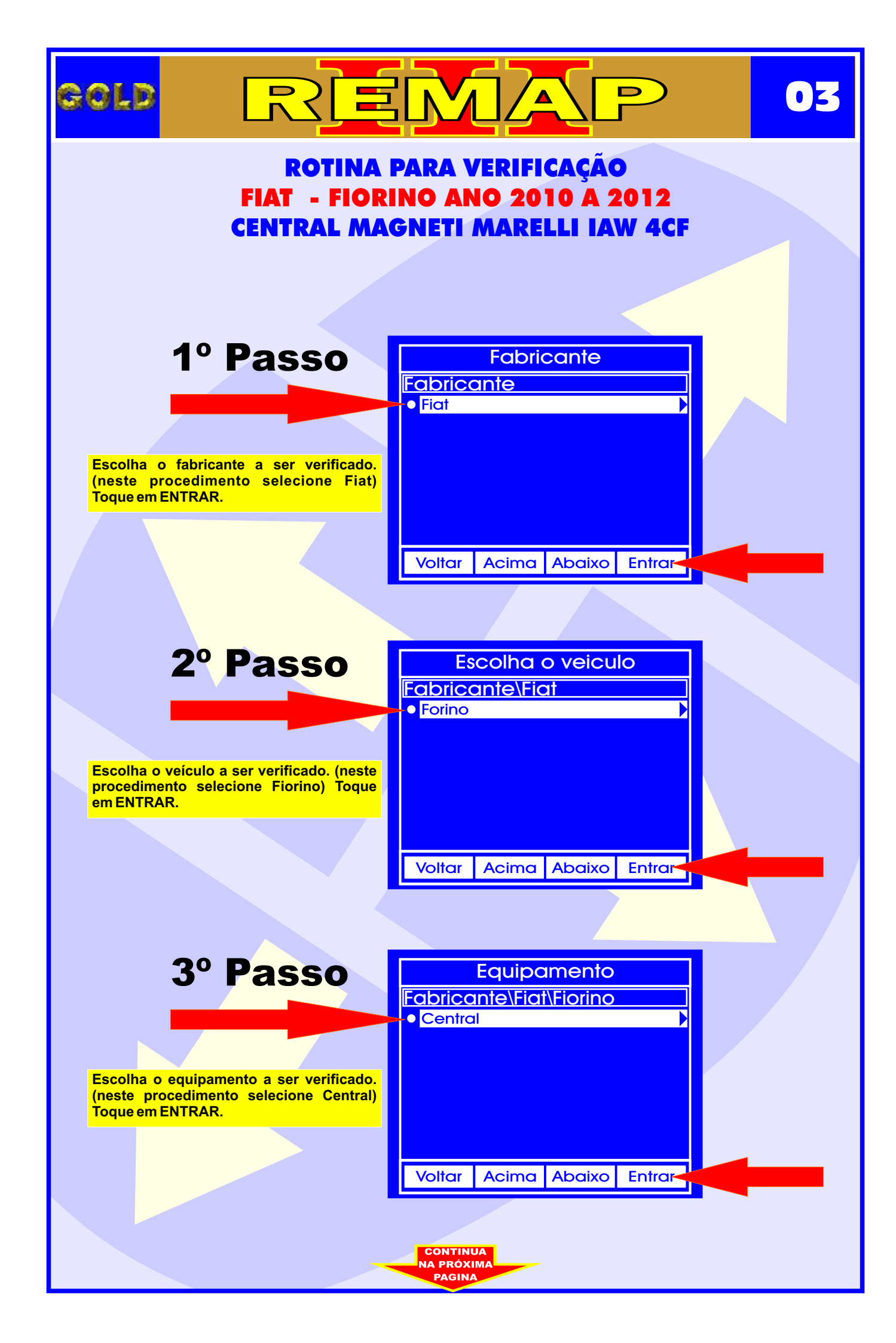

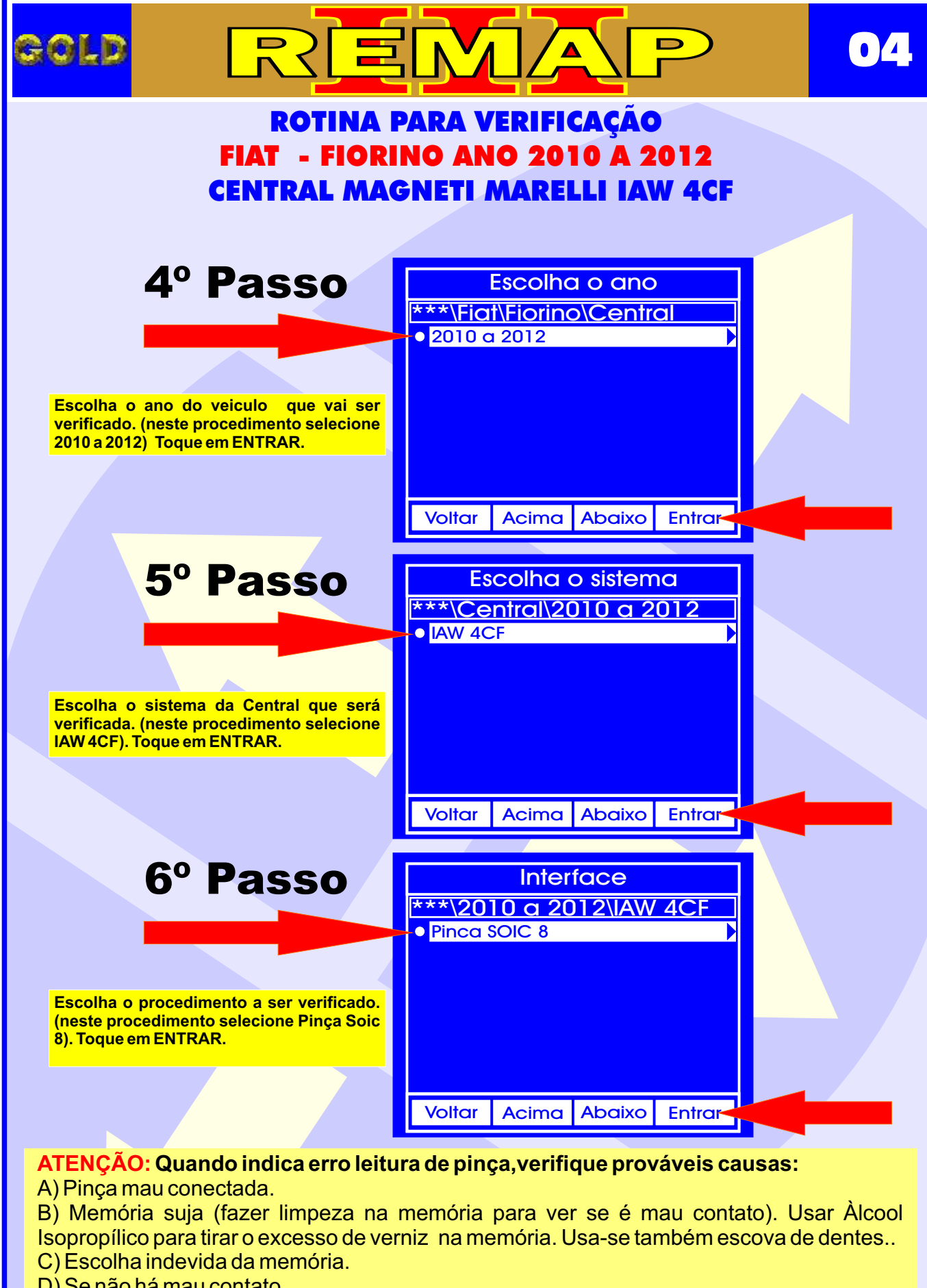

CONTINUA NA PRÓXIMA

- D) Se não há mau contato.
- E) Uso da Pinça invertida.
- F) Pinça desgastada.

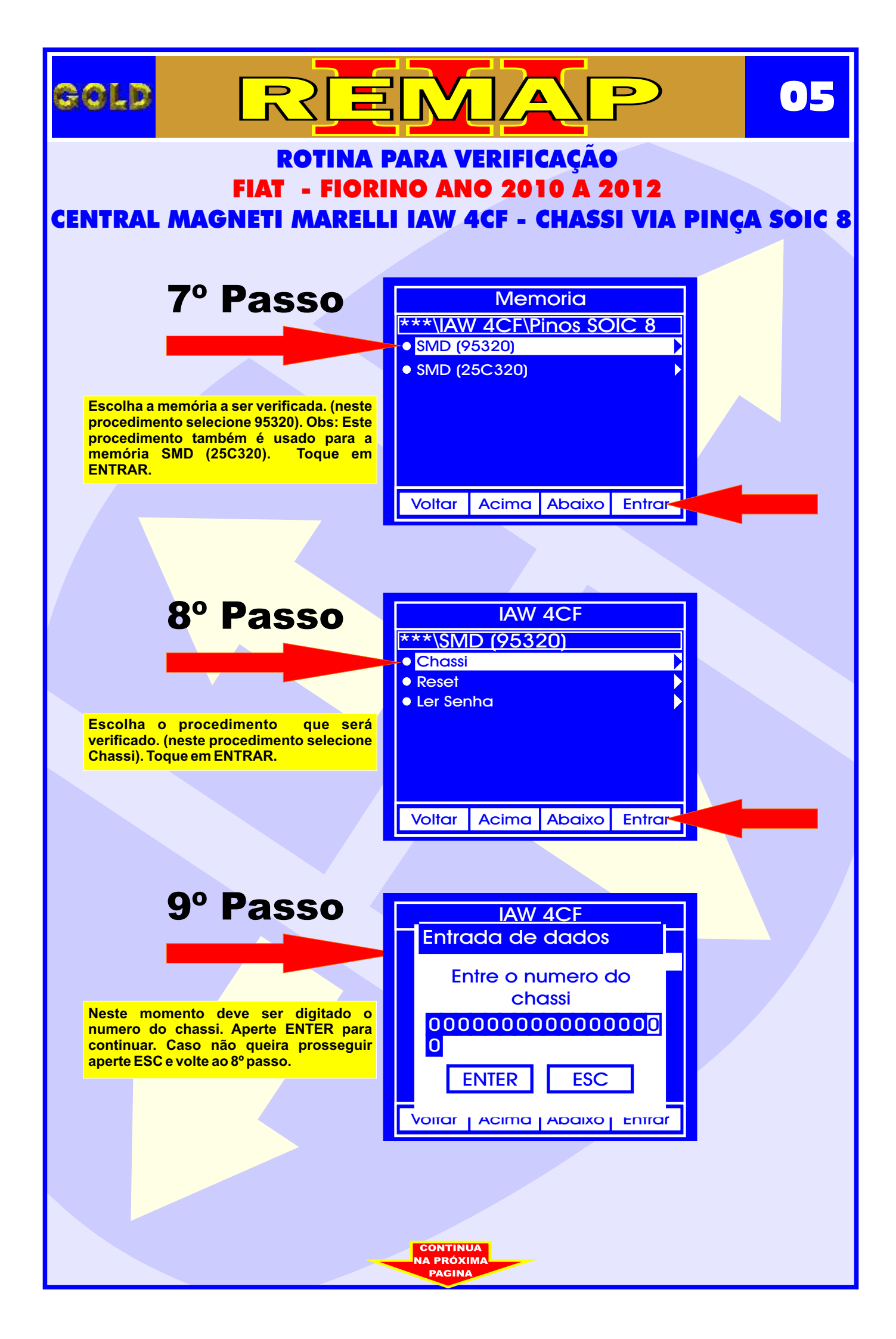

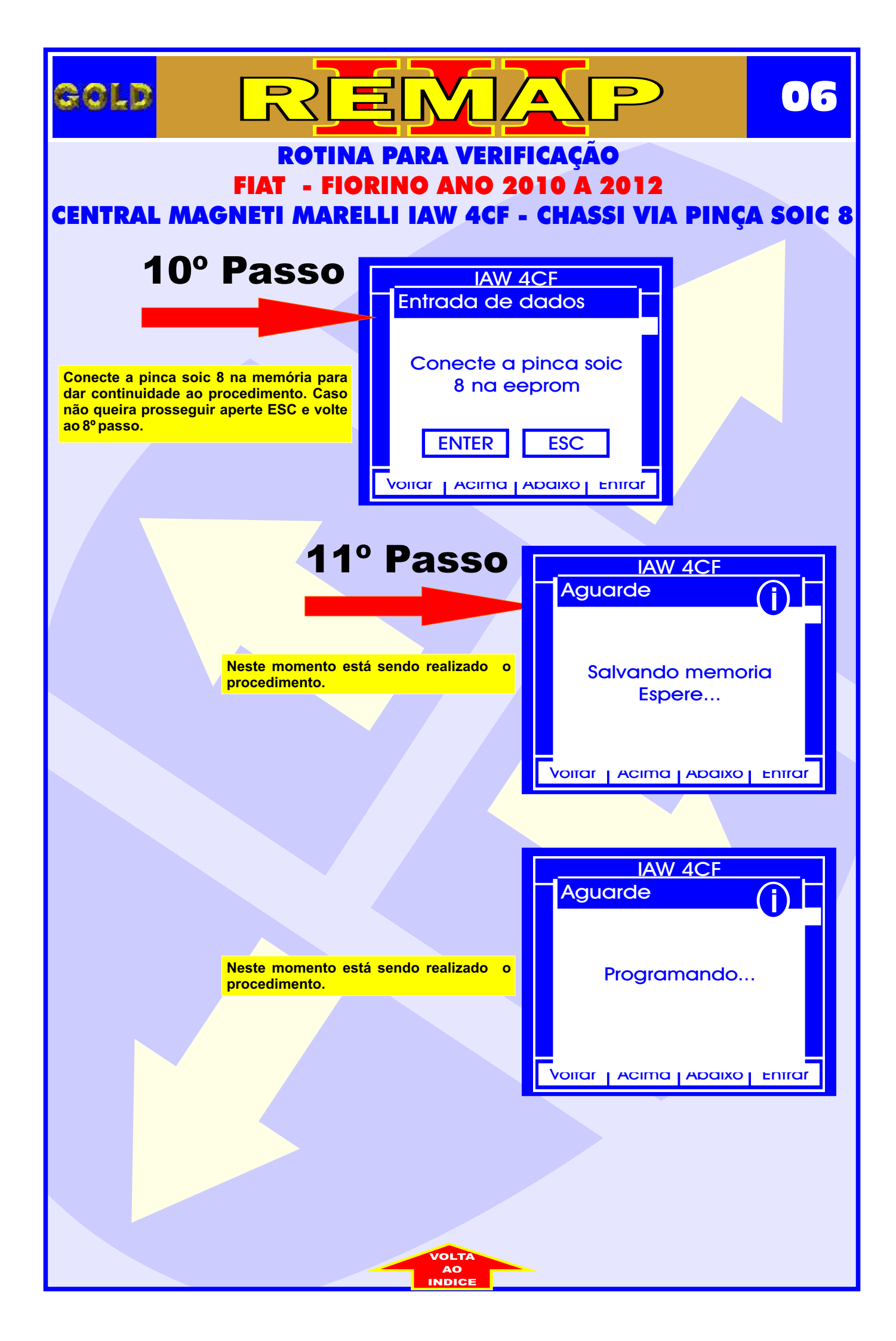

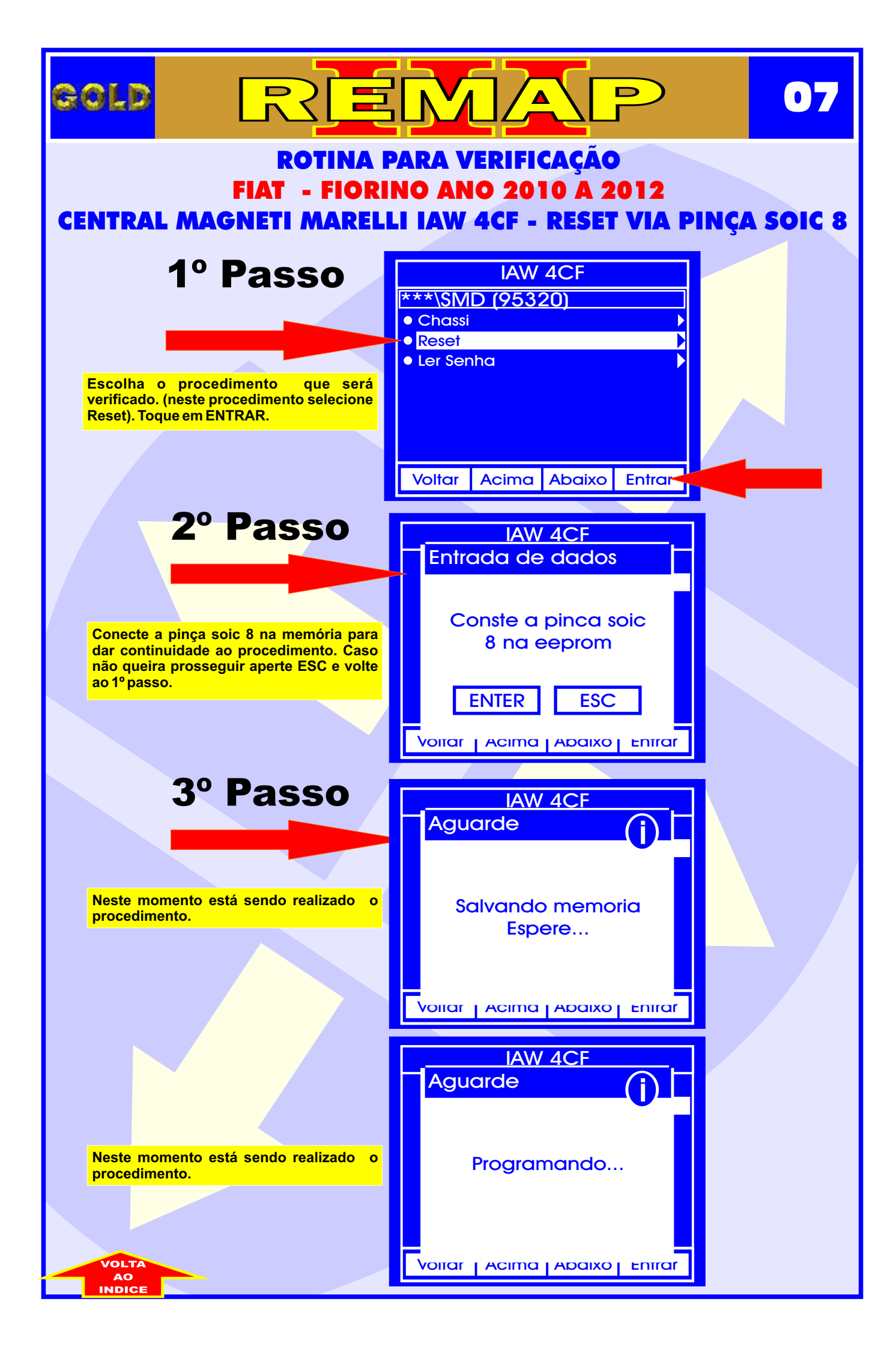

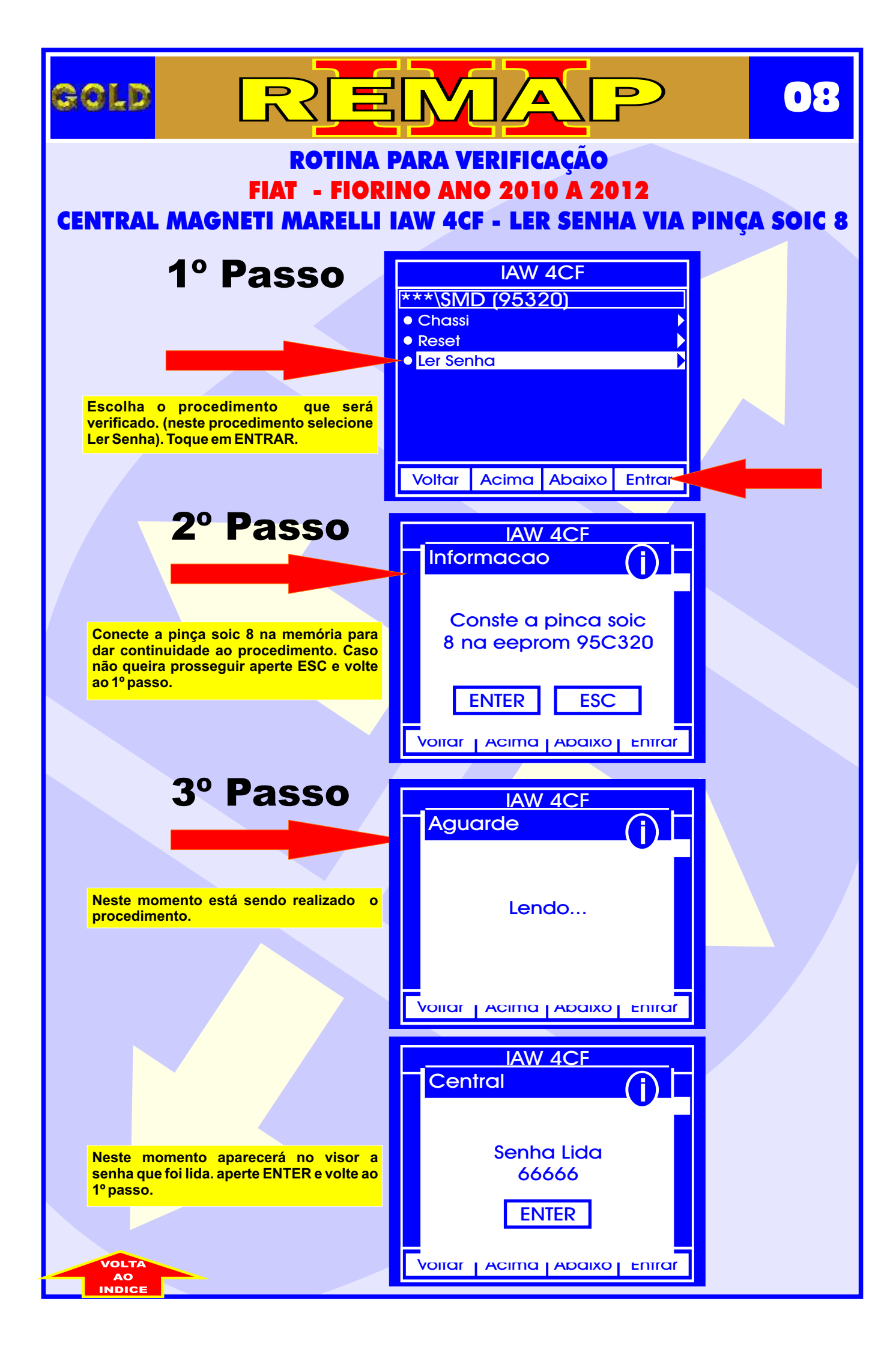

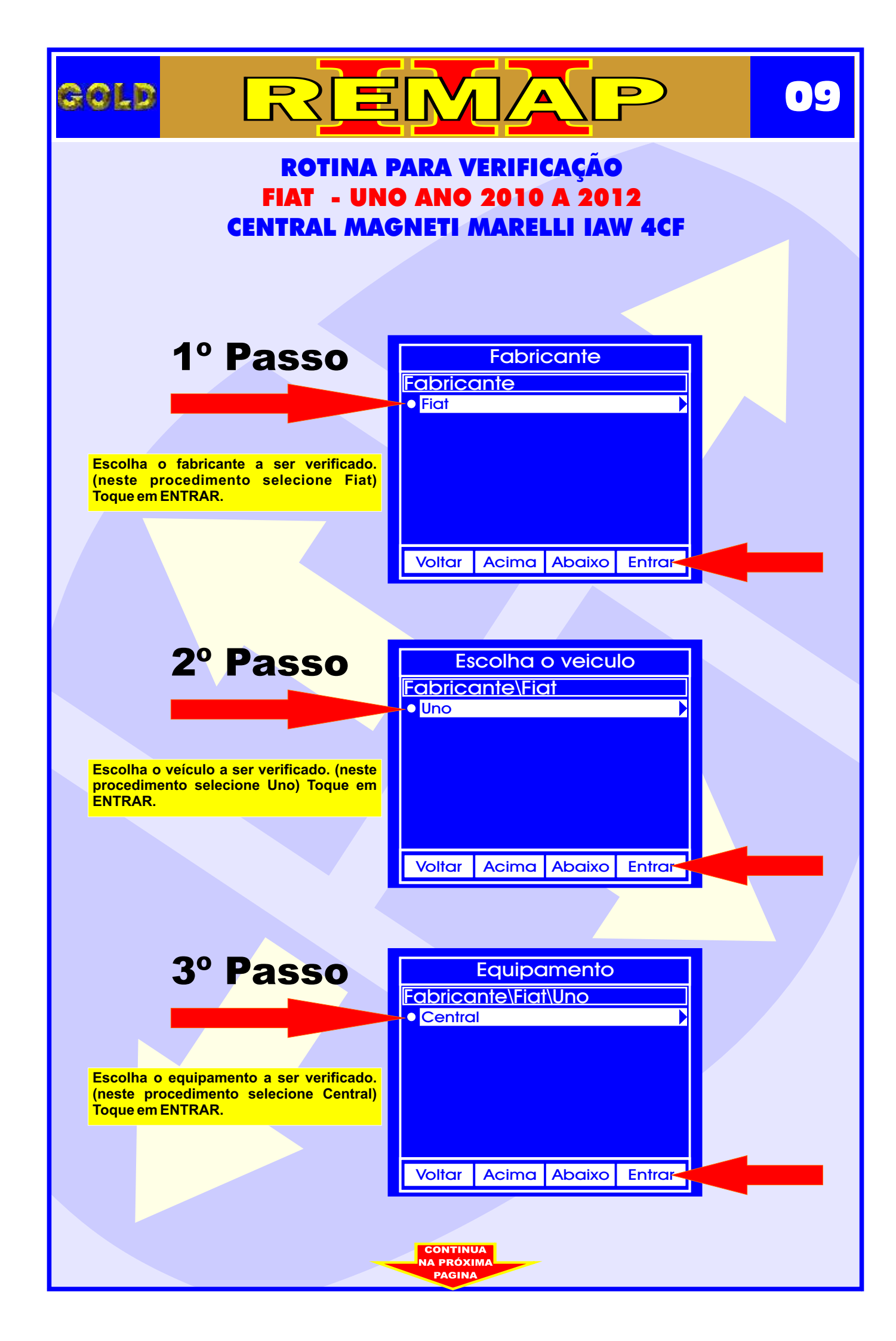

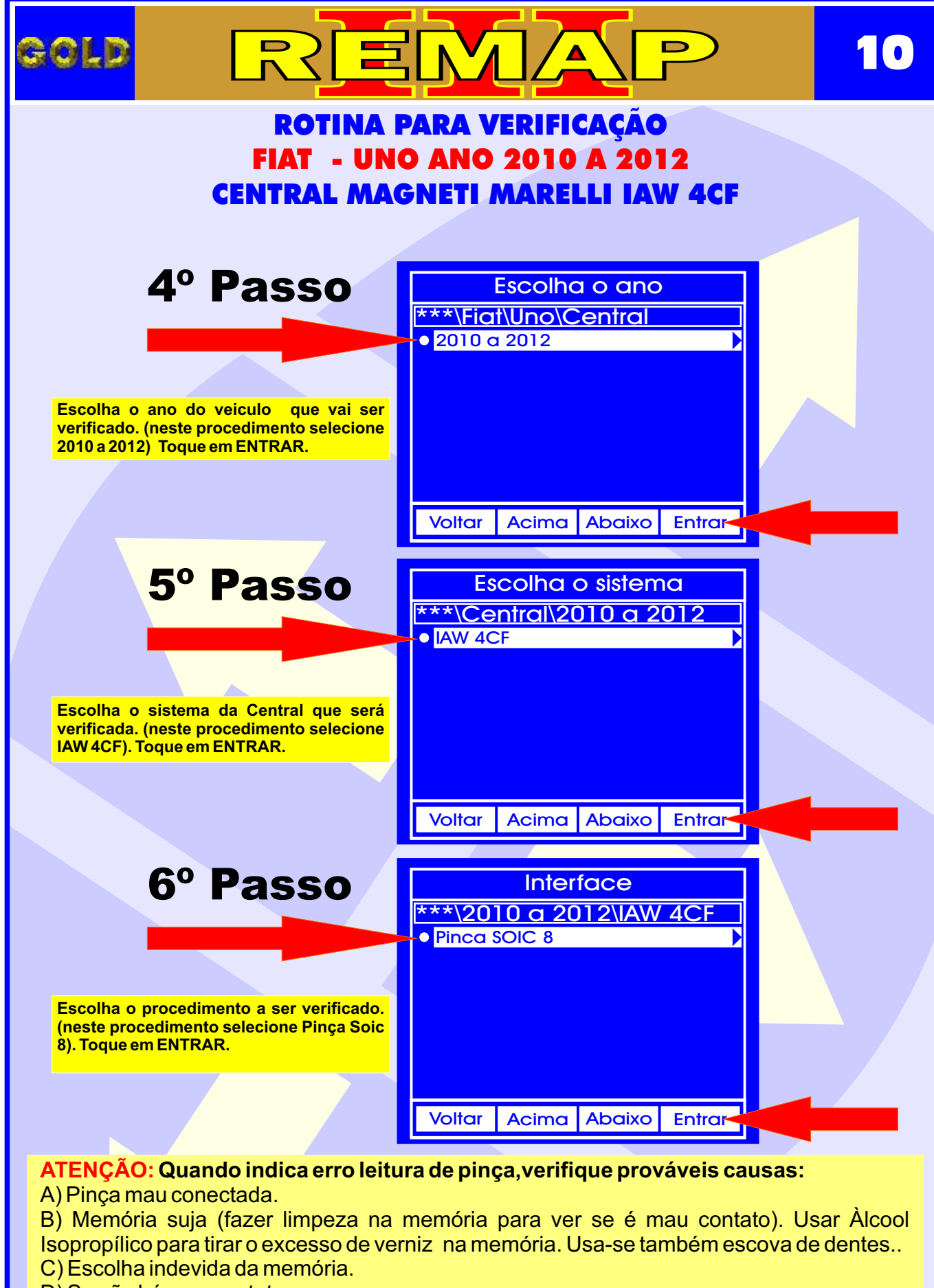

CONTINUA NA PRÓXIMA

- D) Se não há mau contato.
- E) Uso da Pinça invertida.
- F) Pinça desgastada.

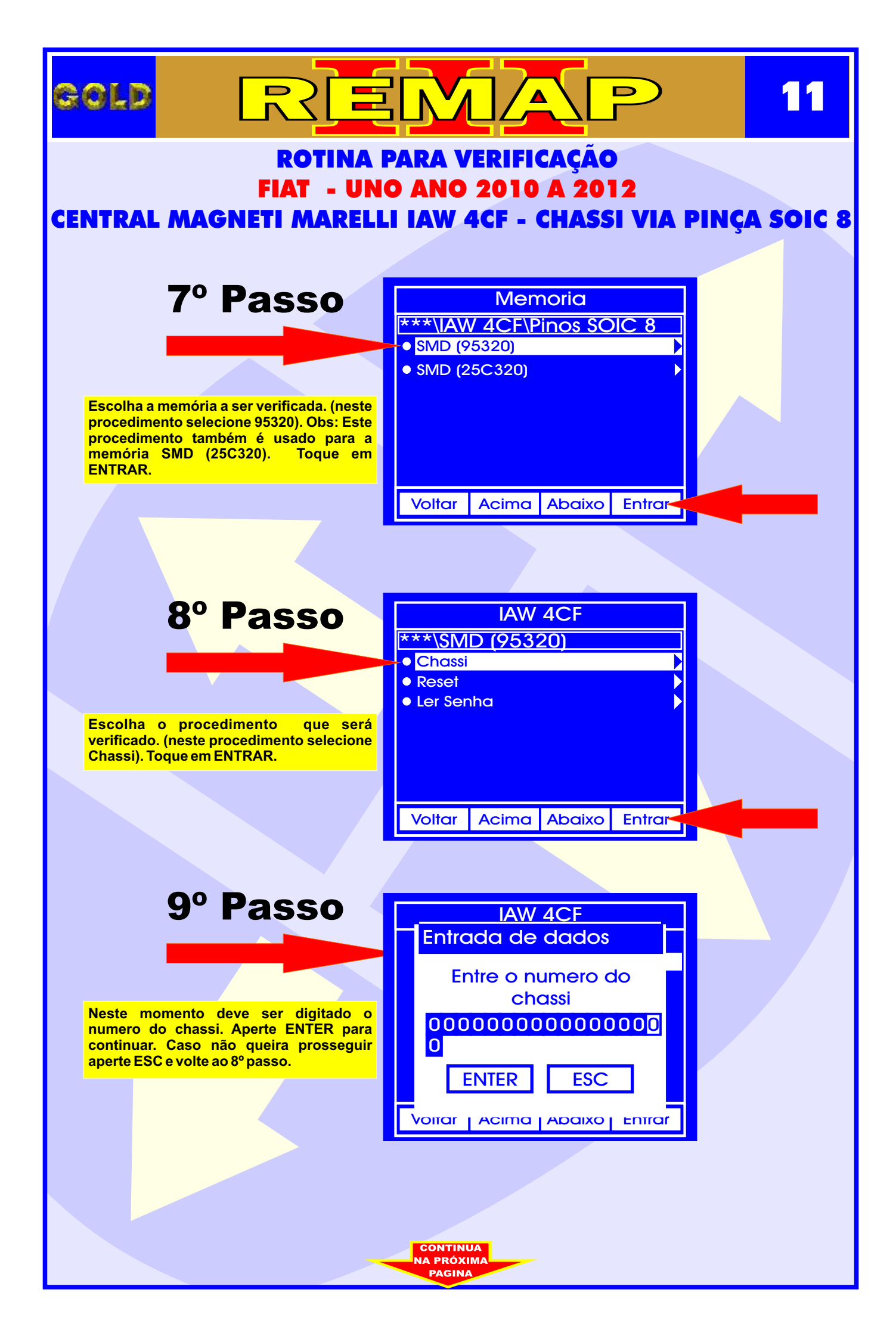

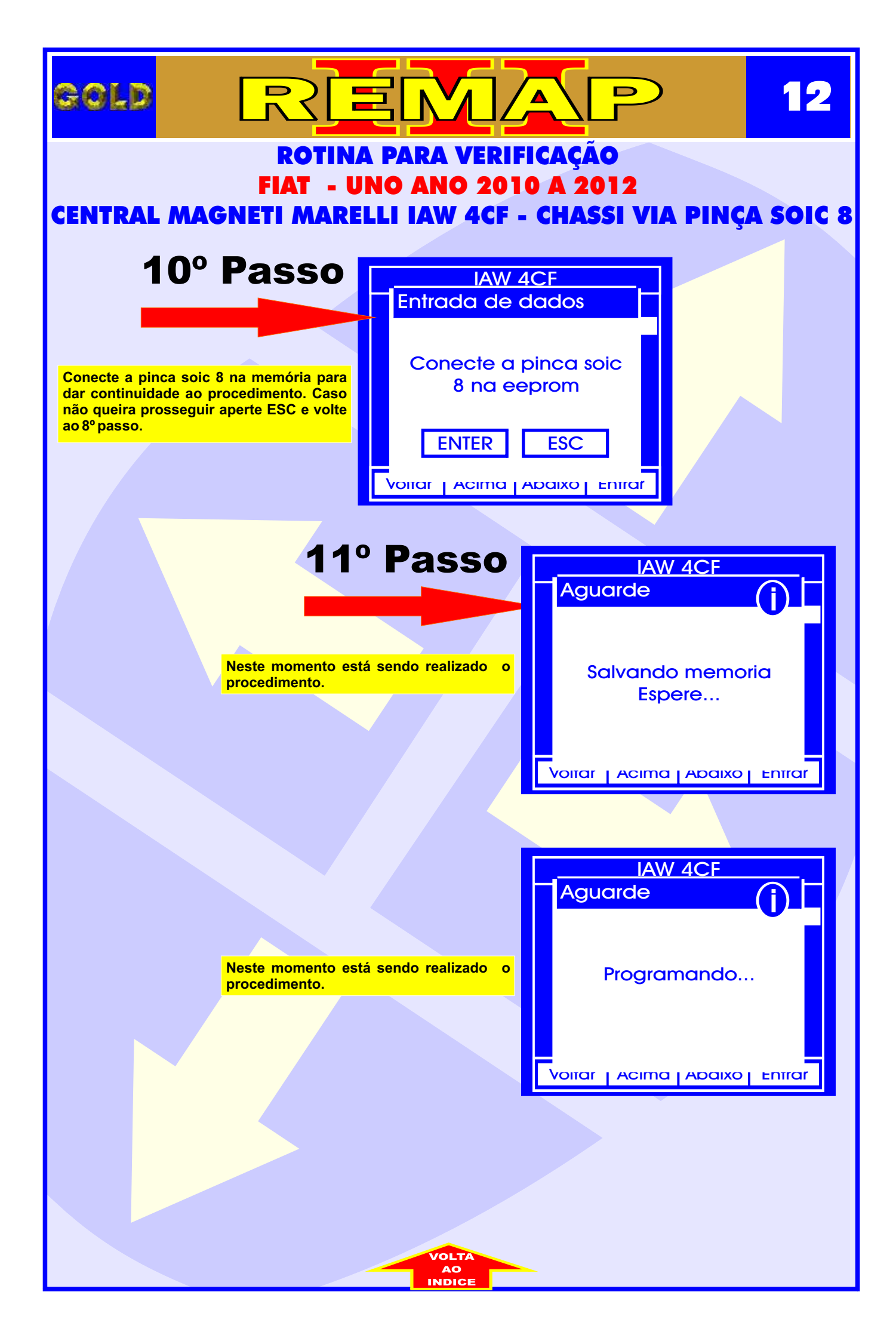

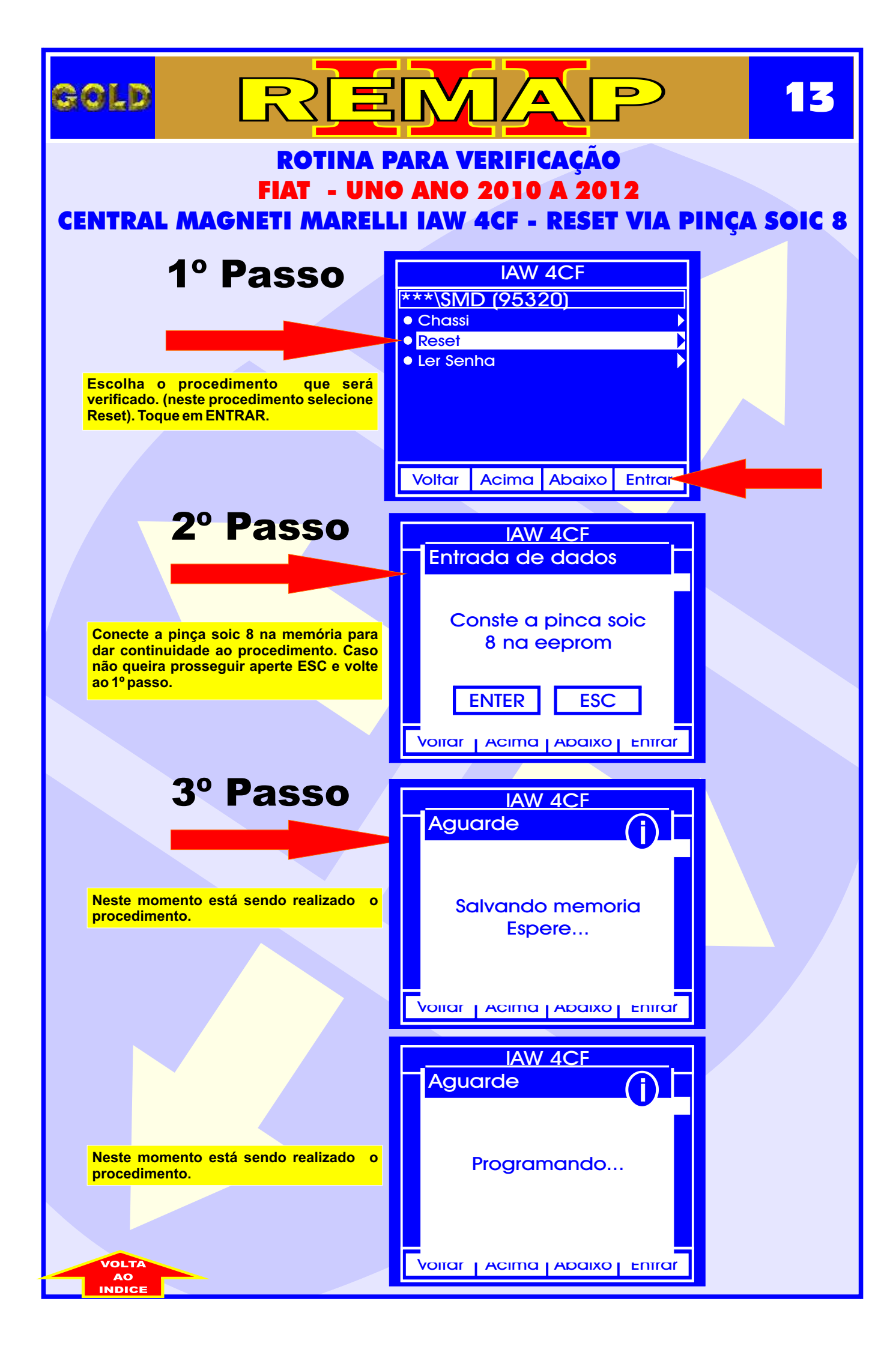

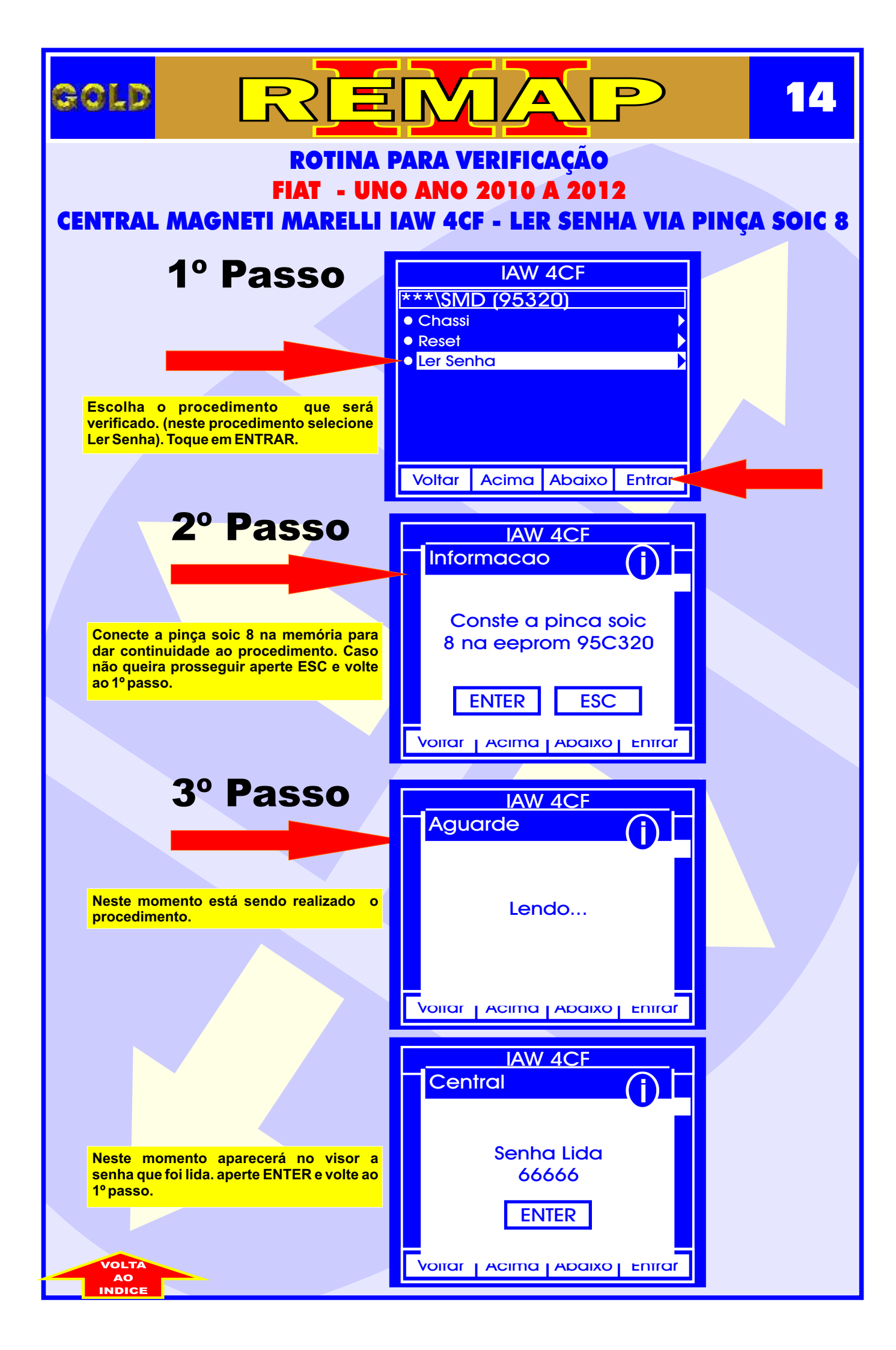